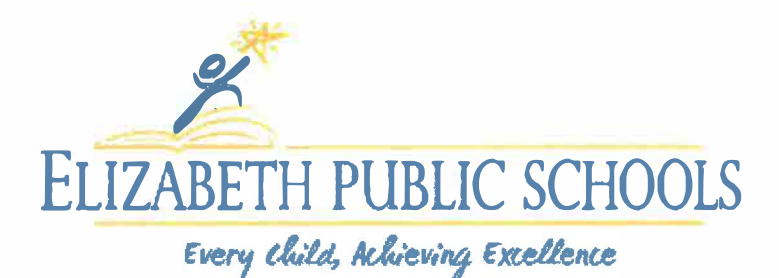

# 2020 2021 WORKING PAPER INSTRUCTIONS

Congratulations on your new job. Please follow the directions below for completing and submitting your working papers form. All forms should be submitted to <u>workingpapers@epsnj.org</u>. Working papers are processed Monday through Friday from 8am to 3pm.

Before you begin, remember to <u>Use a Blue or Black Ink Pen to Complete the Form</u> Step 1:

# Section A. Fill out this section completely on the available fields in the form. REMEMBER TO COMPLETE THE PARENT/GUARDIAN SIGNATURE. ONLY THE LAST FOUR DIGITS OF YOUR SOCIAL SECURITY NUMBER ARE NEEDED ON THE FORM

### Step 2:

Section B. Have employer complete this section in its entirety and sign. The employer MUST provide a start and end time. For example 5pm to 9pm or 10:30am to 3pm.

## Step 3:

Section C. Physician's Section. This must be completed and signed by a licensed physician. The Physician's office MUST stamp the form with a valid office stamp that includes the doctor's office address.

Step 4:

Section E. Fill in your school address and last grade completed, for example if you are presently in the  $11^{th}$  grade, you would put in  $10^{th}$  in that section.

# Step 5:

Section F. Student must sign Section F. Sign above the line that says signature of minor.

Step 6: Once Sections A-F have been **COMPLETED** Scan the form using Office Lens (It is a free Microsoft App, sign in with your district student email address)

### Directions to scan the form for Droid Operating Systems

- 1) Open Office Lens, choose document
- 2) Tap the white circle to scan
- 3) Adjust borders to capture the whole form (if needed) then select "CONFIRM"
- 4) Next select the orange "DONE" button
- 5) Next Edit the title with your student name and student ID number ex. (Jane Smith 123456) choose "PDF" and hit save
- 6) Email the saved file to <u>workingpapers@epsnj.org</u>. In your **email please include your name, school, student ID#, and email address where you can be contacted**. You will receive a response within 48 hours.

#### Directions to scan the form for iPhone Users

- 1) Open Office Lens, choose document
- 2) Tap the white circle to scan
- 3) Adjust borders to capture the whole form (if needed) then select "DONE"
- 4) Next select the orange "DONE" button
- 5) Next Edit the title with your student name and student ID number ex. (Jane Smith 123456) choose "PDF" and select "phone storage"
- 6) Email the saved file to <u>workingpapers@epsnj.org</u>. In youremail please include your name, school, student ID#, and email address where you can be contacted. You will receive a response within 48 hours.

If you should have any questions please contact Mr. Donald Stewart at workingpapers@epsnj.org or 908-436-6543.

#### NEW JERSEY DEPARTMENT OF EDUCATION

A300 Combined Certification Form

City

City

City

Sat

Date Printed: Date(s) of previously issued certificates (if applicable): CEE - Non-Hazardous Occupation Paid Structured Learning Experience Cooperative Education Experience (CEE) - Hazardous Occupation **Minor's Personal Information** A. Social Security No. M.I. Last Name First Name City of Birth Date of Birth Age Floor/Apt. No. (Line 2) Street Address (Line 1) State/Country of Birth State Zip Code County of Birth Cell/Alternate No. Telephone No. Male Height Hair Color Female Weight Eve Color Parent/Guardian First Name Parent/Guardian Last Name Distinguishing Facial Marks (if applicable) Parent/Guardian Address (if different than minor's address) Floor/Apt. No. (Line 2) I hereby authorize the employment of my child as specified below under Employment Information. State Zip Code Parent/Guardian Telephone No. Alternate Telephone No. Signature of Parent/Guardian Date **B.** Employment Information Type of Business/Industry Employer Business Name Street Address (where minor will be employed) Floor/Suite (Line 2) Minor's Job Title (Be specific) State Zip Code Is liquor sold on the premises? Yes No If Yes, are the entire premises licensed? No Yes Contact Person Name If No, describe what areas of the premises are licensed, including any outside grounds: Telephone No. Alternate Telephone No. Promise of Employment: I have offered employment to the above Minor's Hours of Work (Provide daily hours and/or start and end times) named minor for the hours stated. I understand that these hours may be flexible but may not exceed the number of hours permitted by law Wed Thurs Fri Tues according to the age of the minor. Mon Total Hours for Week: Sun Signature of Employer Date Weekly Other 7 Wages: Per Hour C. Physician's Certification (to be completed by licensed physician): I hereby certify that I have examined the above named minor on and I designate the minor's physical qualifications regarding the above promise of employment as: (Date) Physically Qualified with the following limitations Physically Qualified Address Signature of Doctor Date D. Proof of Age (for Issuing Officer): 1 have examined the proof of age submitted by the above named minor which was in the form of (select one): Birth Certificate Baptismal Certificate Passport Other documentary proof in existence for at least one year (specify): Affidavit of Parent/Guardian together with 1) physician's statement of opinion as to age of minor, and 2) school record of age and the above date of birth E. School Record (to be completed by school that the minor attends) **F. Issuing Officer Certification** School District School District County County Union Elizabeth Elizabeth Union Name of School School District Address 500 N. Broad St. Elizabeth, NJ 07208 Telephone No. School Address 9084366543 Regular Employment Certificate Last Grade Completed

The above named minor attends school in this district and has completed the work of the above grade. To the best of my knowledge the minor can do the work proposed without impairment of progress in school.

Signature of Minor

Date

Signature of Issuing Officer

Vacation Employment Certificate (summer & other school vacations) Age Certificate (issued to persons 18 to 21 years of age) Age: